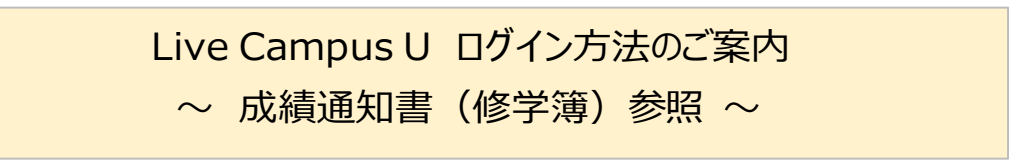

1) QRコードからアクセスできます。 https://gakumu-web.kitakyu-u.ac.jp/lcu-web/

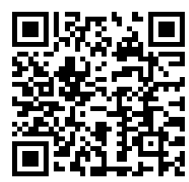

※パソコンのかたは、北九州市立大学 ホームページ(https://www.kitakyu-u.ac.jp/)の下の方にある 「北九大ポータル【在学生用】」をクリックしてください。

2) Live Campus U ログイン画面より「保護者の方はこちら」をクリックしてください。

| <u>îi</u> LiveCampus <mark>U</mark> |           |   |      |  |  |  |  |
|-------------------------------------|-----------|---|------|--|--|--|--|
| ログイン                                |           |   | お知らせ |  |  |  |  |
| 言語選択                                | 日本語       | Ŧ |      |  |  |  |  |
|                                     | ログイン      | _ |      |  |  |  |  |
| ▶ 係                                 | ?護者の方はこちら |   |      |  |  |  |  |

3) Live Campus U 保護者ログイン画面よりアカウント(ユーザID)と初期パスワードを入力し 「ログイン」ボタンをクリックしてください。

| ログイン                          |     |  |  |  |  |  |
|-------------------------------|-----|--|--|--|--|--|
| アカウント                         | 1   |  |  |  |  |  |
| バスワード                         |     |  |  |  |  |  |
| 言語選択                          | 日本語 |  |  |  |  |  |
| <b>ログイン</b><br>▶ 学生 教職員の方はごちら |     |  |  |  |  |  |
|                               |     |  |  |  |  |  |

4) Live Campus U 保護者画面の説明 (イメージです)

| 1 |                 | iveCampus <mark>U</mark> | (◎) 00 00 (保護者) ▼ (3) ログアゥト                                        |
|---|-----------------|--------------------------|--------------------------------------------------------------------|
| 2 | enasy a<br>5    |                          | パスワード変更<br>(40)(41)3+<br>O(保護者)さん                                  |
| 3 | क क-८<br>11 रना | nfo                      | 目 成績通知書印刷 ④                                                        |
|   | 番号              | 名称/機能                    | 説明                                                                 |
|   | 1               | メインメニューバー                | 学生氏名が表示され、パスワード変更ができます。(🌒 マークを選択 🕽                                 |
|   | 2               | お気に入り画像                  | 個人設定で、設定した画像が表示されます。                                               |
|   | 3               | マイInfo                   | お気に入り画像、デザイン設定の変更ができます。<br><u>個人パラメータ設定は変更しても通知を受け取ることができません</u> 。 |
|   | 4               | 成績通知書印刷                  | 学生の成績通知書(修学簿)の参照(出力)ができます。                                         |